# Parent Self-Serve

Parent Self-Serve (PSS) is a tool provided by AISD for parent/guardian contacts to stay informed regarding their child during the school year. It is required for every <u>registering</u> parent/guardian to have a PSS account. Any parent/guardian listed as a contact may have a PSS account. Below are some benefits to having a PSS account:

- Registration for currently enrolled students
  - o returning students must re-register each year
- Registration for previously enrolled students
- Registration for students who were registered and enrolled, but never attended an AISD campus
- View child's attendance
- View child's missing assignments
- View Progress grades
- View Report Card grades
- Contact child's teacher

## Important:

- You must use Google Chrome from your computer browser for the program to work correctly.
  - You must also use Google Chrome on your Smart Phone device.
- Using Google Chrome will allow you to see all of your students. If you try to use Internet Explorer, you will only be able to see one student at a time.

## To Create a Parent Self Service account:

- 1. From your <u>Google Chrome browser</u>, type in <u>www.aisd.net</u>.
- 2. Click on Families.

|      |                                                       |             |          | OUR SCHOOLS HOW DO | Select Language 🔹 |
|------|-------------------------------------------------------|-------------|----------|--------------------|-------------------|
|      | ENDENT SCHOOL DISTRICT<br>Than a Remarkable Education |             | F У 🛈 🕨  | e in Search        | ۹                 |
| HOME | DISTRICT                                              | DEPARTMENTS | STUDENTS | FAMILIES           | STAFF             |
|      |                                                       |             |          |                    |                   |

3. Click on Access Self-Serve Portals.

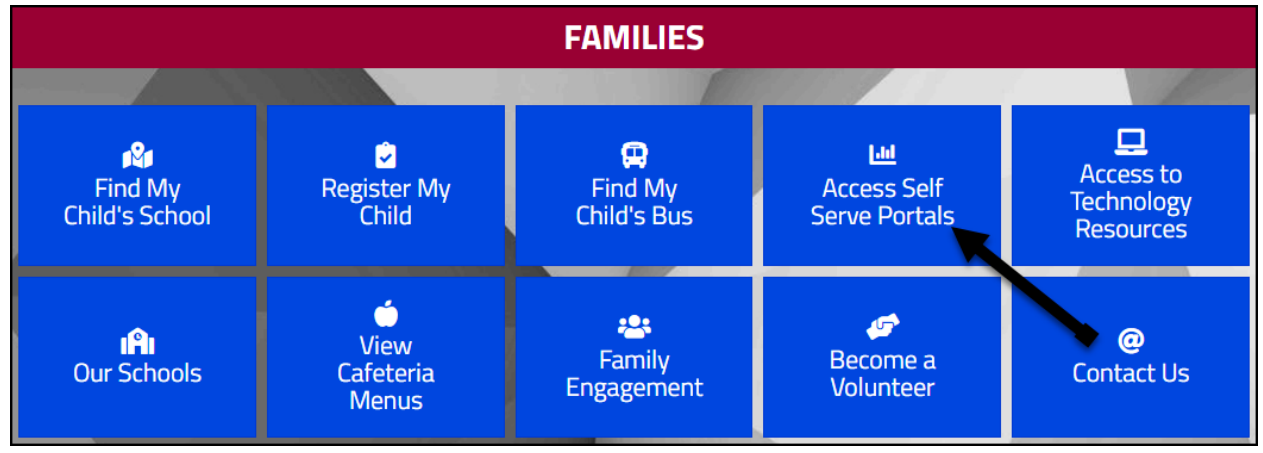

### Under the Parent Self-Serve window:

4. Click Login or Register.

#### PARENT SELF SERVE

This system provides access to your child's attendance and grades. If you have more than one child enrolled in AISD, only register once to gain access to all of your children.

Register with the first and last name you have on file with the district. You must also use the student's legal name to register. Additionally, you will need the student's ID number to register. This is the student's cafeteria number or it can be found on Progress Reports, Report Cards or student ID badges.

You must use the current version of Chrome with PSS. If you have problems, e-mail pss@aisd.net. Include your name and contact information, child's name and school and any error messages. We will respond as soon as possible.

AISD Employees, including substitute teachers, SHOULD NOT register for PSS. Instead, choose Existing User and log in with your TEAMS UserID and password.

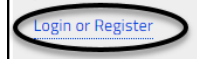

- 5. Click Register.
  - a. Enter the required information needed to create an account and link you to your student(s).

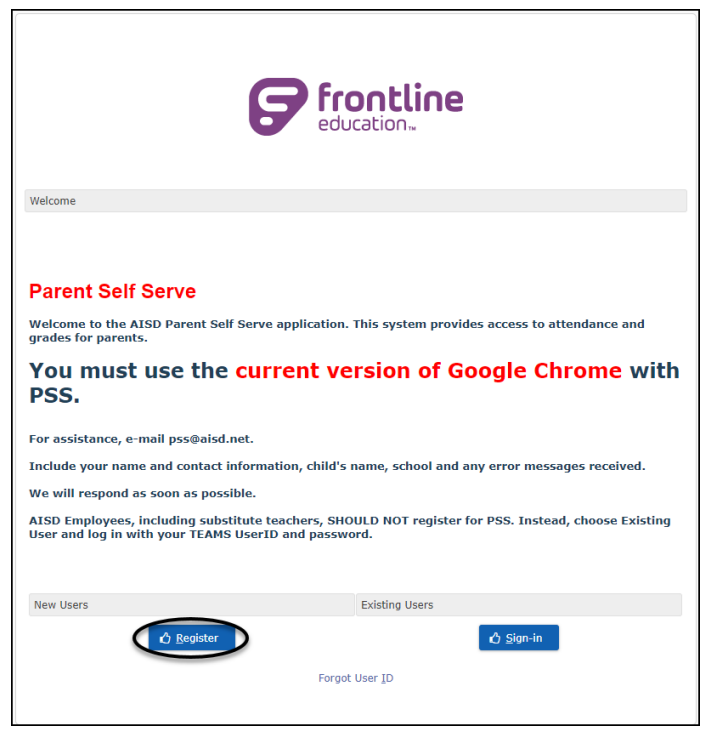

### \*Notes:

- All names must have the <u>same spelling</u>, <u>punctuation and capitalization as</u> <u>the information that the campus has entered</u>.
- The Registration program verifies the First and Last Name for <u>both student</u> and the Parent Contact to make sure it matches what the campus has entered.
- It will verify the **Student ID** number.
  - $\circ~$  Also known as the lunch number.
- It will verify the **Zip Code** of the address <u>of the Parent Contact</u>.
- It will verify the Parent Contact Email address and the <u>student's</u> Social Security Number or State ID "S" number.
  - A field has been added to our Registration Screen that makes you enter the student's Social Security number or State ID "S" number.

This will automatically Approve you and give you access as soon as you complete the Registration.

### To access an existing account:

- 1. From your <u>Google Chrome browser</u>, type in <u>www.aisd.net</u>.
- 2. Click on Families.

|                          |                                               |             | C        | UR SCHOOLS HOW DO I? | Select Language 🔹 |
|--------------------------|-----------------------------------------------|-------------|----------|----------------------|-------------------|
| Arlin<br>More Flan a Ren | ngton<br>CHOOL DISTRICT<br>Narkable Education |             | f 🄰 🖸 🕨  | • in Search          | Q                 |
| HOME                     | DISTRICT                                      | DEPARTMENTS | STUDENTS | FAMILIES             | STAFF             |
|                          |                                               |             |          |                      |                   |

3. Click on Access Self-Serve Portals.

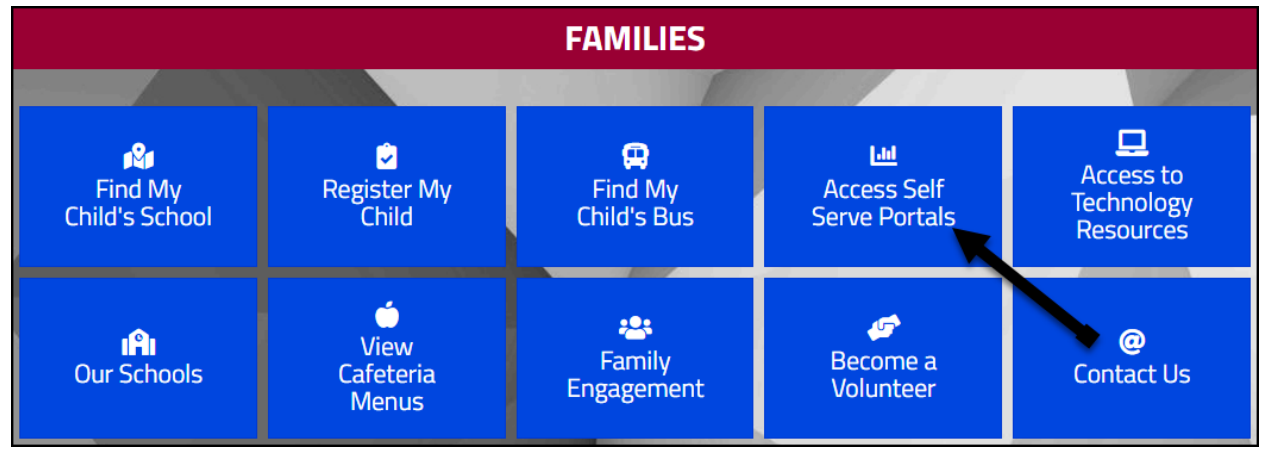

#### Under the Parent Self-Serve window:

4. Click Login or Register.

#### PARENT SELF SERVE

This system provides access to your child's attendance and grades. If you have more than one child enrolled in AISD, only register once to gain access to all of your children.

Register with the first and last name you have on file with the district. You must also use the student's legal name to register. Additionally, you will need the student's ID number to register. This is the student's cafeteria number or it can be found on Progress Reports, Report Cards or student ID badges.

You must use the current version of Chrome with PSS. If you have problems, e-mail pss@aisd.net. Include your name and contact information, child's name and school and any error messages. We will respond as soon as possible.

AISD Employees, including substitute teachers, SHOULD NOT register for PSS. Instead, choose Existing User and log in with your TEAMS UserID and password.

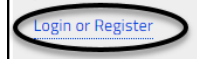

### 5. Click Sign-in.

a. If you forgot your user id, click **Forgot User ID**.

| <b>Frontline</b><br>education <sub>**</sub>                                                                                                    |                |  |  |  |  |
|----------------------------------------------------------------------------------------------------|----------------|--|--|--|--|
| Welcome                                                                                                    |                |  |  |  |  |
|                                                                                                    |                |  |  |  |  |
| Parent Self Serve                                                                                                    |                |  |  |  |  |
| Welcome to the AISD Parent Self Serve application. This system provides access to attendance and grades for parents.                                      |                |  |  |  |  |
| You must use the current version of Google Chrome with PSS.                                                                                               |                |  |  |  |  |
| For assistance, e-mail pss@aisd.net.                                                                                                    |                |  |  |  |  |
| Include your name and contact information, child's name, school and any error messages received.                                                          |                |  |  |  |  |
| We will respond as soon as possible.                                                                                                    |                |  |  |  |  |
| AISD Employees, including substitute teachers, SHOULD NOT register for PSS. Instead, choose Existing User and log in with your TEAMS UserID and password. |                |  |  |  |  |
| New Users                                                                                                    | Existing Users |  |  |  |  |
| C <u>R</u> egister                                                                                                    | t User ID      |  |  |  |  |

b. Enter your Email and Last Name.

| Parent Self Serve - Forgot User ID |                 |
|------------------------------------|-----------------|
| Email:                             | *               |
| Last Name:                         | *               |
|                                    | 🖒 <u>Submit</u> |
|                                    |                 |
|                                    |                 |
|                                    |                 |
|                                    |                 |
|                                    |                 |

c. Click **Submit**.